# UNIVERSIDAD ANTONIO NARIÑO

# SISTEMA NACIONAL DE BIBLIOTECAS

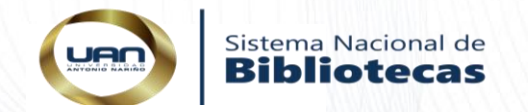

# PRESENTACIÓN

Esta guía es desarrollada para dar un paso a paso al estudiante, facultades y demás personas encargadas de ingresar los metadatos al Repositorio Institucional de la universidad.

# OBJETIVO

Proporcionar un guía metodológico que oriente al usuario al ingreso de los metadatos en el Repositorio Institucional

# DEFINICIONES

- Trabajo de grado: es el trabajo que presentan los estudiantes de pregrado para obtener un título profesional
- Tesis y Disertaciones académicas: es el trabajo que presentan los estudiantes de posgrados para optar por un título académico
- Acceso Abierto: Una publicación de acceso abierto es aquella que cumple las siguientes dos condiciones:

El autor (es) y titular (es) de los derechos de autor concede a todos los usuarios el derecho para acceder, de forma gratuita, irrevocable, a nivel mundial, perpetua (por la duración del derecho de autor aplicable) y obtener una copia, utilizar, distribuir, desempeñar y mostrar el trabajo públicamente y hacer y distribuir trabajos derivativos, en cualquier medio digital para cualquier propósito razonable, sujeto al reconocimiento apropiado de autoría, así como el derecho a realizar un pequeño número de copias impresas para su uso personal.

Una versión completa del trabajo y todos los materiales suplementarios, incluyendo una copia del permiso mencionado, en un formato electrónico estándar adecuado, se deposita inmediatamente después de su publicación inicial en al menos un repositorio en línea el cual es apoyado por una institución académica, sociedad educativa, agencia gubernamental u otra organización bien establecida que tiene por objeto permitir el acceso abierto, distribución sin restricción, la interoperabilidad y el archivado a largo plazo (IFLA)

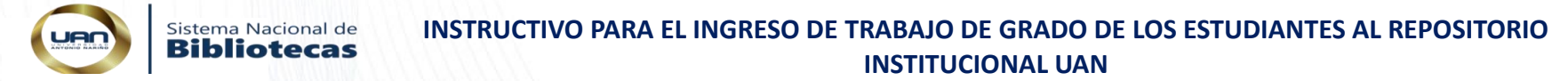

1. Lo primero que debe hacer para cargar el trabajo de grado y/o tesis y disertaciones académicas es ingresar al <u>repositorio</u> institucional, en la parte superior encontrara la herramienta para el ingreso <u>Mi DSpace</u>

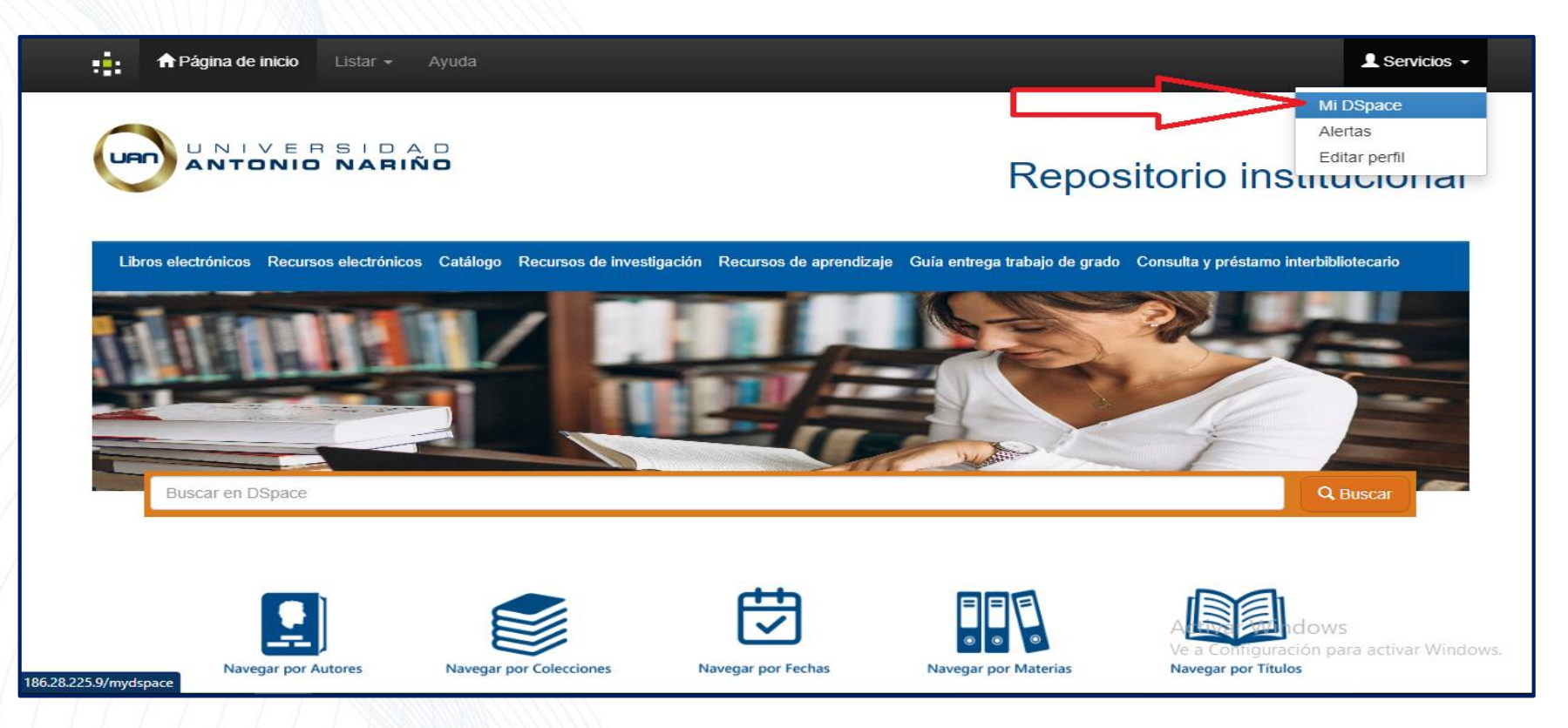

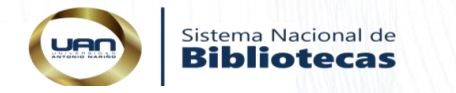

2. La autenticación que debe elegir es con usuario y contraseña de Mango.

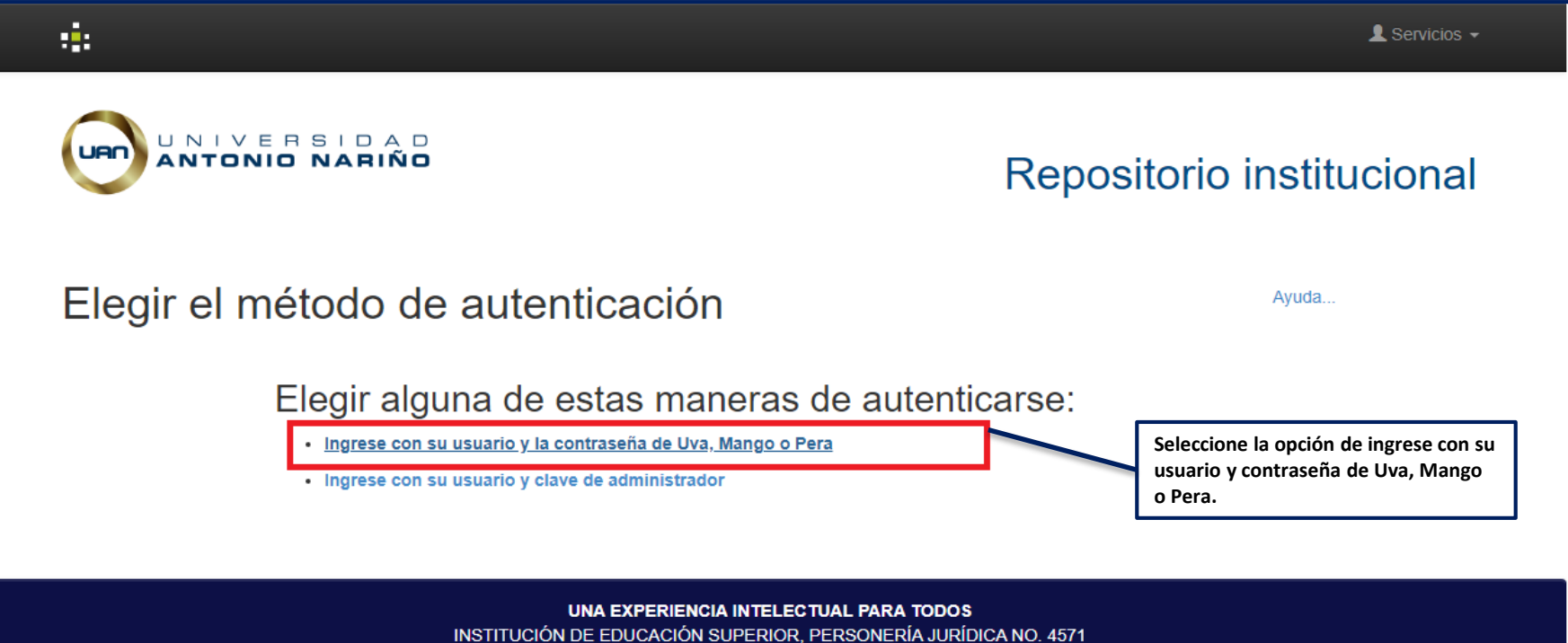

INSTITUCIÓN DE EDUCACIÓN SUPERIOR, PERSONERÍA JURÍDICA NO. 4571 VIGILADA POR EL MINISTERIO DE EDUCACIÓN NACIONAL UNIVERSIDAD ANTONIO NARIÑO - DERECHOS RESERVADOS © 2008 – 2020

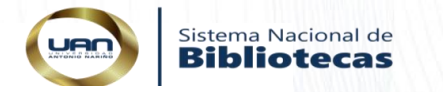

3. Ingrese el usuario y contraseña de Mango en donde corresponde.

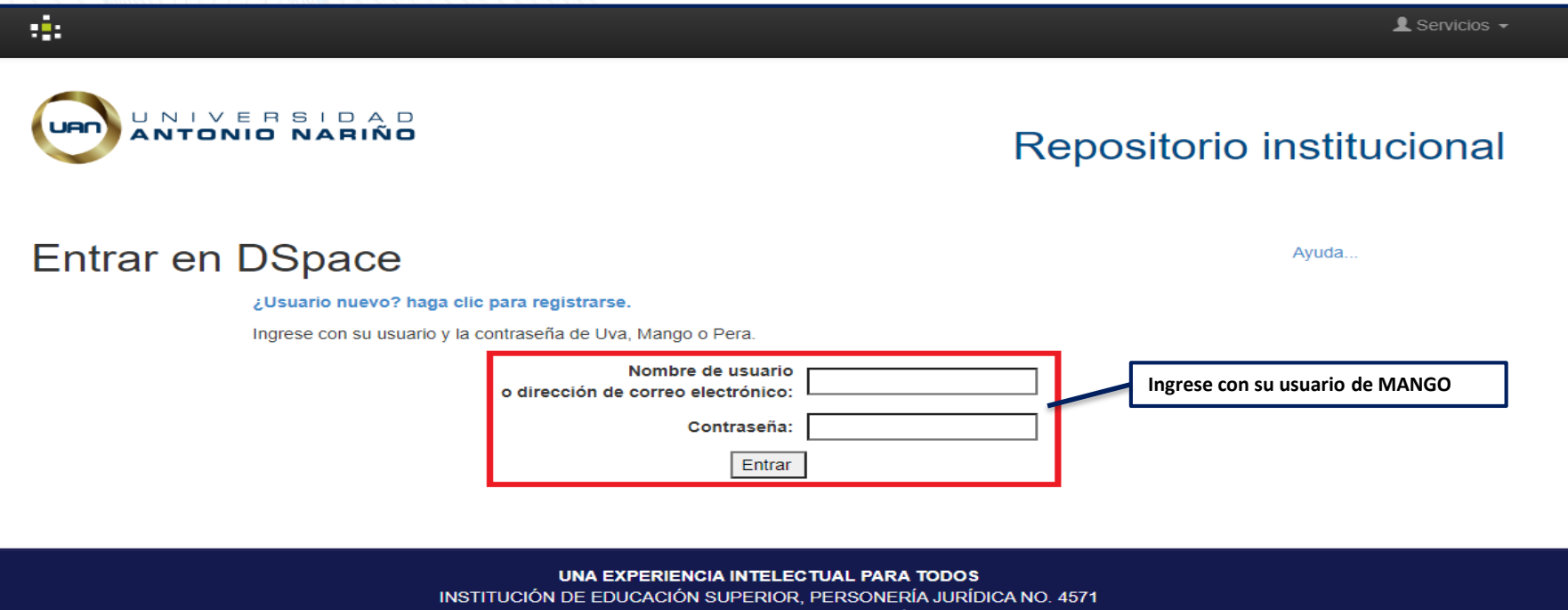

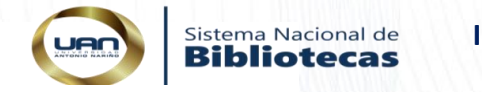

# 4. Al ingresar dar clic en la opción comenzar un nuevo envío

| Ayuda 🛉 Página de inicio Listar 🗸 Ayuda                                                                                                    | Registrado como |
|----------------------------------------------------------------------------------------------------|-----------------|
| Universidad Antonio Nariño                                                                                                    |                 |
| Mi DSpace : PERSONA PERSONA PRUEBA PRUEBA PERSONA PERSONA PRUEBA PRUEBA<br>Comenzar un nuevo envío Ver los envíos aceptados<br>Seleccione la opción de comenzar un nuevo envió                                                  | Ayuda           |
| UNA EXPERIENCIA INTELECTUAL PARA TODOS<br>INSTITUCIÓN DE EDUCACIÓN SUPERIOR, PERSONERÍA JURÍDICA NO. 4571<br>VIGILADA POR EL MINISTERIO DE EDUCACIÓN NACIONAL<br>UNIVERSIDAD ANTONIO NARIÑO - DERECHOS RESERVADOS © 2008 – 2020 |                 |

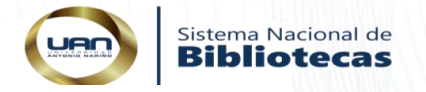

5. Si después de dar clic en la opción comenzar un nuevo envió le aparece lo siguiente y con el mensaje "No tiene autorización a ninguna colección para hacer un envío", notificar que ya realizó el proceso de autenticación al correo: <u>alertas.repositorio@uan.edu.co</u>, de 2 a 3 días hábiles se le activaran los permisos para cargar y/o entregar el Trabajo de Grado y/o Tesis al Repositorio Institucional.

| •                                                                                                    | L Registrado como ∈ |
|----------------------------------------------------------------------------------------------------|---------------------|
| Envío: elegir colección Más ayuda                                                                                                    |                     |
| No tiene autorización a ninguna colección para hacer un envío                                                                                                    |                     |
| Ir a<br>Página de inicio<br>Mi DSpace                                                                                                    |                     |
| <b>UNA EXPERIENCIA INTELECTUAL PARA TODOS</b><br>INSTITUCIÓN DE EDUCACIÓN SUPERIOR, PERSONERÍA JURÍDICA NO. 4571<br>VIGILADA POR EL MINISTERIO DE EDUCACIÓN NACIONAL |                     |

UNIVERSIDAD ANTONIO NARIÑO - DERECHOS RESERVADOS © 2008 – 2020

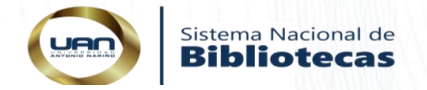

6. Después de haber recibido la notificación de activación de colección, debe Ingrese nuevamente al repositorio y seguir los pasos del 1 al 3 para que pueda dar inicio al envió del trabajo de grado.

|                                               | : <b>:</b> :                        | L Registrado o                                                                                                    | como |  |  |  |
|-----------------------------------------------|-------------------------------------|----------------------------------------------------------------------------------------------------|------|--|--|--|
|                                               | Envío<br>Seleccione la c            | : elegir colección Más ayuda<br>colección a la que desea enviar un nuevo ítem, y haga clic en "Siguiente".                                                                                                    |      |  |  |  |
| Debe seleccionar una colección para este ítem |                                     |                                                                                                    |      |  |  |  |
|                                               | Colección                           | Seleccione                                                                                                    |      |  |  |  |
|                                               | Ir a<br>Página de inic<br>Mi DSpace | Tesis ý disertaciones académicas > Sede Bogotá - Federmán > Facultad de Educación > Doctorado en educación matemáticas<br>Recursos Multimedia > Videos > Documentales<br>Publicaciones > Fondo Editorial UAN > Ciencias Sociales y Humanas > Economía<br>Publicaciones > Fondo Editorial UAN > Ciencias Empresariales > Economía<br>Publicaciones > Fondo Editorial UAN > Educación y Pedagogía > Economía de la Educación<br>Publicaciones > Fondo Editorial UAN > Educación y Pedagogía > Economía de la Educación<br>Publicaciones > Fondo Editorial UAN > Educación y Pedagogía > Educación Comparada<br>Publicaciones > Fondo Editorial UAN > Ingenierías > Eléctrica<br>Publicaciones > Fondo Editorial UAN > Ingenierías > Electrónica<br>Publicaciones > Fondo Editorial UAN > Ciencias de la Salud > Enfermería<br>Publicaciones > Fondo Editorial UAN > Ciencias de la Salud > Enfermería<br>Publicaciones > Fondo Editorial UAN > Literatura > Ensayo<br>Trabajos de grado > Sede Bogotá - Federmán > Facultad de Ciencias económicas y administrativas > Especialización en actuaria<br>Trabajos de grado > Sede Roldanillo > Facultad de Ciencias económicas y administrativas > Especialización en administración pública<br>Trabajos de grado > Sede Roldanillo > Facultad de Ciencias económicas y administrativas > Especialización en administración pública<br>Trabajos de grado > Sede Roldanillo > Facultad de Ciencias económicas y administrativas > Especialización en administración pública<br>Trabajos de grado > Sede Roldanillo > Facultad de Ciencias económicas y administrativas > Especialización en administración pública<br>Trabajos de grado > Sede Roldanillo > Facultad de Ciencias económicas y administrativas > Especialización en administración pública<br>Trabajos de grado > Sede Roldanillo > Facultad de Ciencias económicas y administrativas > Especialización en administración pública<br>Trabajos de grado > Sede Quibdó > Facultad de Ciencias económicas y administrativas > Especialización en administración pública |      |  |  |  |

Seleccione la colección donde va a cargar su trabajo de grado (Tipo de recurso, Sede, Facultad y Programa)

7. Inicie el proceso de ingresar los metadatos siguiendo las indicaciones dadas en cada campo

Sistema Nacional de **Bibliotecas** 

| Describir Subir Verificar<br>Envío: descri                                 | Agregue el título del trabajo<br>de grado tal y como esta en la<br>portada del realizado |                                                               |                              |                                                                                                    |
|----------------------------------------------------------------------------|------------------------------------------------------------------------------------------|---------------------------------------------------------------|------------------------------|----------------------------------------------------------------------------------------------------|
| Por favor, rellene la información re<br>botón para evitar usar el ratón ca | equerida sobre su envío. En la mayoría de los navegadores ;<br>da vez.                   | puede utilizar la tecla del tabulador para mover el cursor ha | ista el signiente recuadro o | En este campó se ingresan los                                                                                |
| Título *                                                                   |                                                                                          |                                                               | + Añadir más                 | apellidos y nombres del<br>primer autor, si tiene más<br>autores usar la opción <u>+Añadir</u><br><u>más</u> |
| Nota: Ingrese el título completo de                                        | el documento                                                                             |                                                               |                              |                                                                                                    |
| Autor(es) *                                                                | Apellidos, ej. García                                                                    | Nombre(s) + "J.", ej. Pedro J.                                | + Añadir más                 | En este campo se ingresan los<br>apellidos y nombres del<br>director o asesor de trabajo de                  |
| Director(es) o<br>Asesor(es) *                                             | Apellidos, ej. García                                                                    | Nombre(s) + "J.", ej. Pedro J.                                | Añadir más                   | grado, si tiene más directores<br>utilizar a opción +Añadir más                                              |
| Cédula                                                                     |                                                                                          |                                                               | + Añadir más                 | Agregue el numero de<br>identificación de los                                                                |
| Tarjeta de Identidad                                                       |                                                                                          | _                                                             | + Añadir más                 | autores y del director o<br>directores , se debe<br>utilizar a opción                                        |
| Cédula de Extranjería                                                      |                                                                                          |                                                               | + Añadir más                 | +Añadir más para<br>agregar los datos de las<br>demás personas                                               |

**INSTITUCIONAL UAN** 

| CvLAC                             | - Añadir más                                                | Agregue la URL de su<br>CvLAC si aplica<br><u>Nota</u> : para más        |
|-----------------------------------|-------------------------------------------------------------|--------------------------------------------------------------------------|
| ORCID                             | + Añadir más                                                | información <u>consulte</u><br>aquí                                      |
| Google Scholar                    | + Añadir más                                                | Agregue su código<br>ORCID si aplica                                     |
| Fecha publicación *               | Mes: (sin mes) V Día: Año:                                  | información <u>consulte</u><br>aquí                                      |
| Nota: Ingrese la fecha de aprobac | ión y sutentación del trabajo de grado o tesis (MM-DD-AAAA) | Agregue la URL de su<br>Google Scholar si aplica                         |
| Resumen *                         | + Añatic más                                                | información <u>consulte</u><br>aquí                                      |
|                                   |                                                             | Ingrese la fecha de<br>sustentación del trabajo<br>de grado (MM-DD-AAAA) |
| Nota: Ingrese el resumen del trab | ajo (Máximo 250 caracteres)                                 |                                                                          |
| Abstract                          | + Añadir más                                                | Ingrese el resumen de su<br>trabajo de grado                             |
|                                   |                                                             | Ingrese el abstrac de su<br>trabajo de grado,<br>recuerde que es el      |
| Nota: Ingrese en inglés el resume | n del documento (Máximo 250 caracteres)                     | resumen en inglés                                                        |
|                                   |                                                             |                                                                          |

Sistema Nacional de **Bibliotecas** 

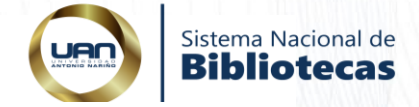

INSTITUCIONAL UAN

| ldioma *                         | Español                                                                                                    | Seleccione el idioma en el<br>que está escrito el trabajo<br>de grado                                                                             |
|----------------------------------|----------------------------------------------------------------------------------------------------|----------------------------------------------------------------------------------------------------|
| Nota: Seleccione el idioma en o  | ue fue realizado el documento                                                                                                   |                                                                                                    |
| Palabra clave o tema *           | + Añadir más                                                                                                    | Ingrese en español e<br>inglés los temas, materias<br>o palabras claves que                                                                       |
| Nota: Ingrese las palabras de te | ema o materia                                                                                                    | describen el contenido del<br>documento, describa uno                                                                                             |
| Keywords o subject               | + Añadir más                                                                                                    | a uno utilizando la opción<br><u>+Añadir más</u>                                                                                                  |
| Nota: Ingrese en inglés la palab | ra clave que describe el contenido del documento                                                                                | El campo Publicador es                                                                                                    |
| Publicador o Editor *            | Universidad Antonio Nariño                                                                                                    | debe modificar                                                                                                    |
| Título obtenido *                | Selecciona una opción<br>Administrador(a) de Empresas<br>Abogado(a)<br>Arquitecto(a)<br>Bioquímico(a)<br>Contador(a) Público(a) | Seleccione el título<br>académico que le otorga<br>la Facultad, si debe<br>seleccionar varias<br>opciones, mantenga<br>presionada la tecla (Ctrl) |
| Nota: Seleccione el título acadé | mico que le otorga su Facultad. Mantenga presionada la tecla de control (ctri) para seleccionar varias opciones                 | y elija las opciones                                                                                                    |

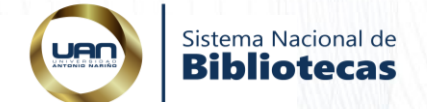

# INSTITUCIONAL UAN

|                                                                                                    |                                                                                             | _ |                        |  |  |  |
|----------------------------------------------------------------------------------------------------|---------------------------------------------------------------------------------------------|---|------------------------|--|--|--|
| Nivel de estudio *                                                                                                    | Selecciona una opción                                                                       | ~ | Seleccione el nivel de |  |  |  |
|                                                                                                    |                                                                                             |   | acuerdo a las opciones |  |  |  |
| Nota: Seleccione el nivel de estudio cursado                                                                                    |                                                                                             |   |                        |  |  |  |
| Modalidad *                                                                                                    | Modalidad * Selecciona una opción<br>Distancia<br>Presencial<br>Virtual                     |   |                        |  |  |  |
| Nota: Seleccione la modalidad (                                                                                                 | de estudio. Mantenga presionada la tecla de control (ctrl) para seleccionar varias opciones |   |                        |  |  |  |
| Programa cursado *                                                                                                    | Seleccione el<br>programa cursado, de<br>acuerdo a las opciones<br>que se despliegan        |   |                        |  |  |  |
| Nota: Seleccione el programa académico cursado. Mantenga presionada la tecla de control (ctrl) para seleccionar varias opciones |                                                                                             |   |                        |  |  |  |

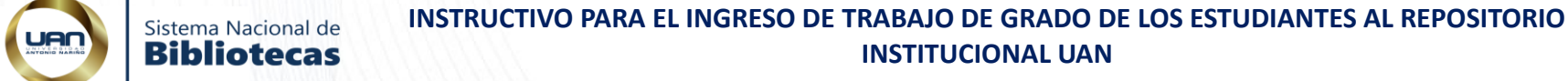

### Facultad \* Selecciona una opción Seleccione la Facultad a Facultad de Artes la que pertenece, de Facultad de Ciencias acuerdo a las opciones Facultad de Ciencias Económicas y Administrativas que se despliegan Facultad de Derecho Facultad de Educación Nota: Seleccione la Facultad a la que pertenece el programa académico cursado. Mantenga presionada la tecla de control (ctrl) para seleccionar varias opciones Seleccione el tipo de recurso que está Tipo de Recurso en Selecciona una opción entregando español \* Trabajo de grado para pregrados v especializaciones y Nota: Seleccione el tipo de recurso al que pertenece el documento que está entregando Tesis y disertaciones para Maestrías y doctorados Tipo de acceso \* Selecciona una opción Nota: Seleccione el tipo de acceso que tendrá el documento, teniendo en cuenta que OpenAcces corresponde a acceso abierto al texto completo

Seleccione el tipo de acceso que desea dejar a su documento, Recuerde que esta opción va ligada a la <u>autorización de autores</u> firmada (en original)

<u>Acceso abierto</u>: se refiere a un recurso que está en línea de forma inmediata y permanente, y es gratuito para todos en la Web <u>Acceso cerrado:</u> se refiere a un recurso que está disponible en un sistema pero con algún tipo de restricción para el acceso abierto completo <u>Acceso embargado</u>: e refiere a un recurso que es solo acceso a metadatos hasta que se libera para acceso abierto en una fecha determinada <u>Acceso restringido</u>: se refiere a un recurso que está disponible en un sistema pero con algún <u>tipo de restricción para el acceso abierto completo</u> <u>Acceso restringido</u>: se refiere a un recurso que está disponible en un sistema pero con algún <u>tipo de restricción para el acceso abierto completo</u>

# Sistema Nacional de Bibliotecas INSTRUCTIVO PARA EL INGRESO DE TRABAJO DE GRADO DE LOS ESTUDIANTES AL REPOSITORIO INSTITUCIONAL UAN

| Referencias<br>bibliográficas *  |                                                 |                                                                                       |                                                                                | + Añadir más                                           |
|----------------------------------|-------------------------------------------------|---------------------------------------------------------------------------------------|--------------------------------------------------------------------------------|--------------------------------------------------------|
| Nota: Ingrese una a una las refe | erencias bibliográficas incluídas en el documen | to                                                                                    |                                                                                |                                                        |
| Versión *                        | Selecciona una opción                           |                                                                                       | ~                                                                              |                                                        |
| Nota: Seleccione la versión del  | documento que está entregando                   |                                                                                       |                                                                                |                                                        |
|                                  |                                                 | Se elije la Versión final del autor,<br>ya que es la del trabajo que está<br>cargando | Ingrese una a un<br>bibliográficas in<br>documento utili<br><u>+Añadir más</u> | na las referencias<br>cluidas en el<br>zando la opción |

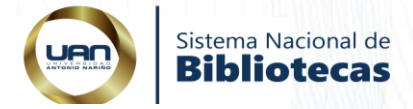

| Referencia de<br>financiación - Tipo<br>Referencia de<br>financiación - Programa | Selecciona una opción<br>Selecciona una opción | v<br>v                       | Seleccione el tipo de referencia de<br>financiación:<br><u>Propia</u> : se refiere a los recursos<br>financieros (económicos) aportados por el<br>autor o los autores del trabajo de grado.<br><u>Interna:</u> se refiere a los recursos y/o<br>ganancias que se esperan recibir por el<br>proyecto, los cuales se reinvierten en el<br>mismo.<br><u>Externa:</u> se refiere a los recursos<br>financieros (económicos), que da un<br>tercero para llevar a cabo el proyecto. |
|----------------------------------------------------------------------------------|------------------------------------------------|------------------------------|----------------------------------------------------------------------------------------------------|
| Referencia de<br>financiación - Datos<br>específicos de<br>financiación          |                                                |                              | Seleccione el programa de<br>financiación, si aplica, de acuerdo a<br>las opciones que se despliegan.<br><u>Nota</u> : para más información <u>consulte</u><br><u>aquí</u>                                                                                                    |
|                                                                                  |                                                | Cancelar/Guardar Siguiente > | Describa los datos específicos de la<br>financiación que obtuvo para la<br>realización de su Trabajo de grado y/o<br>Tesis<br>Seleccione la opción siguiente para<br>continuar el proceso de cargar su<br>Trabajo de Grado y/o Tesis en el<br>Repositorio Institucional                                                                                                    |

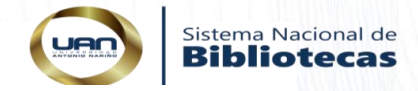

8. Después de ingresar los metadatos se debe cargar el trabajo de grado y la <u>autorización de autores</u> en formato PDF, debidamente marcados como indica el <u>Instructivo para guardar</u> <u>archivos en PDF</u>.

Nota: La autorización de autores debe ir con firmada original (a puño y letra).

### 9.Dar clic en seleccione un archivo o arrastre y suelte archivos

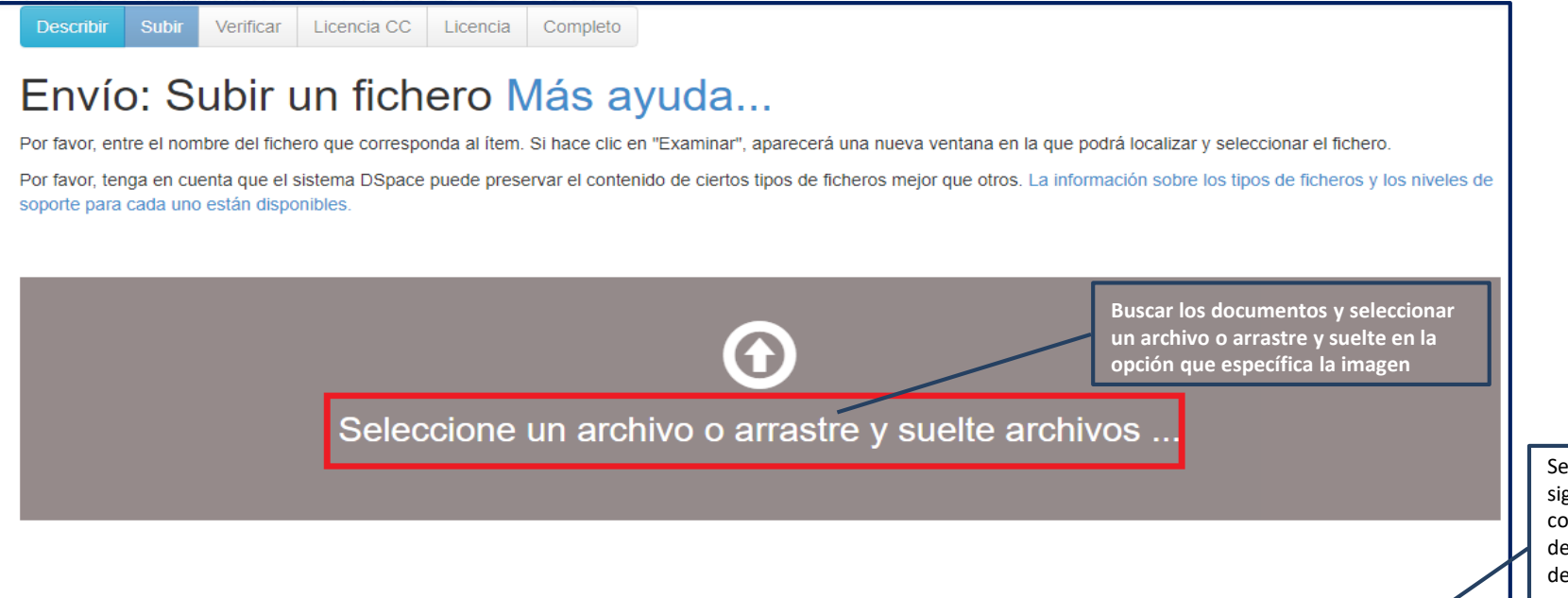

< Anterior

Cancelar/Guardar

Seleccione la opción siguiente para continuar el proceso de cargar su Trabajo de Grado y/o Tesis en el Repositorio Institucional

Siguiente >

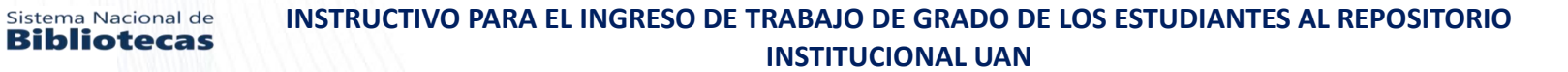

10. Después de haber subido los archivos los debe nombrar con la descripción de trabajo de grado y autorización de autores y dar clic en siguiente:

| Descr<br>En<br>Por fave<br>Por fave<br>soporte | Describir         Subir         Verificar         Licencia CC         Licencia         Completo           Envío:         Subir un fichero Más ayuda         Por favor, entre el nombre del fichero que corresponda al ítem. Si hace clic en "Examinar", aparecerá una nueva ventana en la que podrá localizar y seleccionar el fichero.           Por favor, tenga en cuenta que el sistema DSpace puede preservar el contenido de ciertos tipos de ficheros mejor que otros. La información sobre los tipos de ficheros y los niveles de soporte para cada uno están disponibles. |                                         |                        |         |  |  |  |  |
|------------------------------------------------|----------------------------------------------------------------------------------------------------|-----------------------------------------|------------------------|---------|--|--|--|--|
|                                                | Seleccione u                                                                                                    |                                         |                        |         |  |  |  |  |
|                                                |                                                                                                    |                                         | Al cargar los archivos | s, los  |  |  |  |  |
| Files                                          | To Upload                                                                                                    |                                         | trabajo de grado y     |         |  |  |  |  |
| #                                              | Name                                                                                                    | Status Description                      | autorización de auto   | res     |  |  |  |  |
|                                                | 2020SoniaYamilePulidoLópez.pdf                                                                                                    | ·                                       | respectivamente y d    | ar clic |  |  |  |  |
|                                                | 2020Autorizacióndeautores.pdf                                                                                                    | °                                       | continuar el proceso   | ,       |  |  |  |  |
|                                                |                                                                                                    | < Anterior Cancelar/Guardar Siguiente > |                        |         |  |  |  |  |

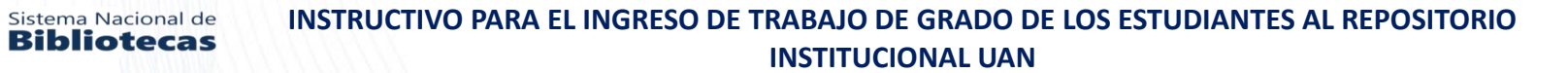

10.1 Después de haber subido los archivos le mostrara la ventana del fichero por si necesita realizar algún ajuste , si no es necesario, dar clic en siguiente:

|                                                                                                    | Subir Verificar                                    | Licencia CC                | Licencia Completo | monto         |             | u do      |                     |                                                                                             |  |
|----------------------------------------------------------------------------------------------------|----------------------------------------------------|----------------------------|-------------------|---------------|-------------|-----------|---------------------|---------------------------------------------------------------------------------------------|--|
| Su fichero fue                                                                                                    | IICHEIC     subido correctam ajo muestra los fiche | ente.<br>eros que ha subid | o para este ítem. | mente         | Mas ay      | /uua      |                     |                                                                                             |  |
| Bitstream<br>primario                                                                                                    | Fichero                                            |                            |                   | Tamaño        | Descripción |           | Formato del fichero |                                                                                             |  |
| $\bigcirc$                                                                                                    | 2020SoniaYamile                                    | PulidoLópez.pdf            | 🛱 Borrar          | 1347292 bytes | Ninguno     | 🖍 Cambiar | Adobe PDF (Conocido | ) Cambiar                                                                                   |  |
| $\bigcirc$                                                                                                    | 2020Autorización                                   | deautores.pdf              | 菌 Borrar          | 1347292 bytes | Ninguno     | 🖍 Cambiar | Adobe PDF (Conocido | ) Cambiar                                                                                   |  |
|                                                                                                    |                                                    |                            |                   | Añadir otro   | fichero     |           |                     |                                                                                             |  |
| Puede verificar que el fichero(s)ha sido subido correctamente a partir de:                                                                                                    |                                                    |                            |                   |               |             |           |                     |                                                                                             |  |
| <ul> <li>Haciendo clic en los nombres de los ficheros para comprobar los contenidos.</li> <li>El sistema puede calcular un checksum que usted puede verificar. Haga clic aquí para obtener más información. Mostrar checksums</li> <li>Anterior Cancelar/Guardar Siguiente &gt;</li> </ul> |                                                    |                            |                   |               |             |           |                     | Verifique los<br>archivos<br>subidos y si<br>todo esta<br>correcto dar clic<br>en siguiente |  |

11. Al seguir el proceso le aparecerá una ventana para revisar los metadatos ingresados con la opción de modificar, si es necesario, de no serlo dar clic en siguiente

Sistema Nacional de

**Bibliotecas** 

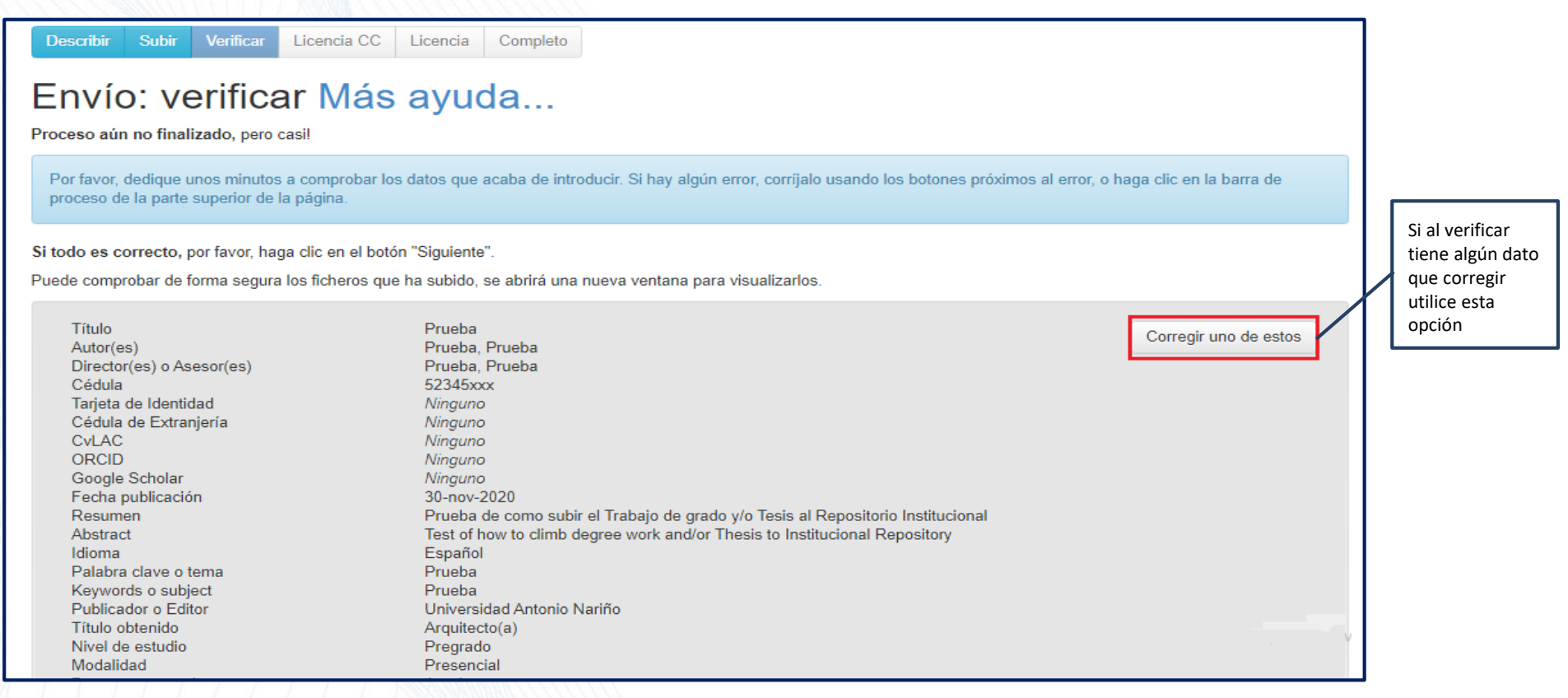

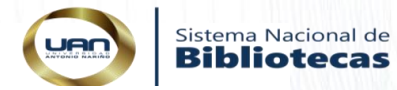

|                                       |                                         |                     |                  |                            | า                                              |
|---------------------------------------|-----------------------------------------|---------------------|------------------|----------------------------|------------------------------------------------|
| Modalidad                             | Presencial                              |                     |                  |                            |                                                |
| Programa cursado                      | Arquitectura                            |                     |                  |                            |                                                |
| Facultad                              | Facultad de Artes                       |                     |                  |                            |                                                |
| Tipo de Recurso en español            | Trabajo de grado (Pregrado y/o Espe     | ecialización)       |                  |                            |                                                |
| Tipo de acceso                        | Acceso abierto                          |                     |                  |                            |                                                |
| Referencias bibliográficas            | 2020, Prueba                            |                     |                  |                            |                                                |
| Versión                               | Versión final del autor                 |                     |                  |                            |                                                |
| Referencia de financiación - Tipo     | Propia                                  |                     |                  |                            |                                                |
| Referencia de financiación - Programa | Otro                                    |                     |                  |                            |                                                |
| Referencia de financiación - Datos    | Ninguno                                 |                     |                  |                            |                                                |
| específicos de financiación           |                                         |                     |                  |                            |                                                |
|                                       |                                         |                     |                  |                            |                                                |
|                                       |                                         |                     |                  |                            |                                                |
|                                       |                                         |                     |                  |                            |                                                |
| Ficheros subidos:                     | 2020SoniaYamilePulidoLópez.pdf - A      | dobe PDF (Conocido) |                  | Añadir o borrar un fichero | Si al verificar debe                           |
|                                       | 2020Autorizacióndeautores.pdf - Ado     | be PDF (Conocido)   |                  | Andur o borrar an lichero  | anexar algún<br>documento o                    |
|                                       |                                         |                     |                  |                            | corregirlo, puede                              |
|                                       |                                         |                     |                  |                            | hacerlo en la opcion<br><u>añadir o borrar</u> |
|                                       |                                         | < Anterior          | Cancelar/Guardar | Siguiente >                | <u>fichero</u> si no es                        |
|                                       |                                         | - Antenor           | GancelanOuaruar  | orguiente z                | Siguiente                                      |
|                                       | /////////////////////////////////////// |                     |                  |                            | ,                                              |

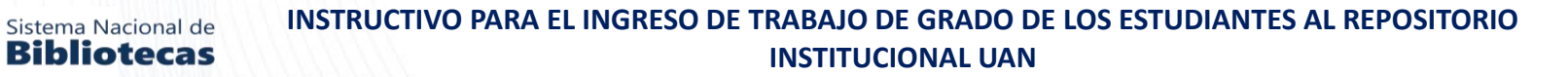

12. Debe seleccionar la licencia Creative Commons, y dar clic en si o no, si desea que su trabajo de grado tenga usos comerciales y modificaciones, como muestra la imagen

| Describir Subir Verific<br>Envío: usar<br>Ha elegido una licencia Creativ                                                                                                    | ar       Licencia CC       Licencia       Completo         una licencia Creative Commons         re Commons y la ba añadido a este ítem. Usted puede:                                     | Seleccione la licencia<br>Creative Commons<br>y de clic en siguiente |
|----------------------------------------------------------------------------------------------------|----------------------------------------------------------------------------------------------------|----------------------------------------------------------------------|
| Tipo de licencia                                                                                                    | Selecciona o modifica la licencia         Selecciona o modifica la licencia         Creative Commons         Ninguna licencia Creative Commons                                            |                                                                      |
| Describir       Subir       Verificar         Envío: usar un       Ha elegido una licencia Creative Cor         Ha elegido una licencia       Cr         ¿Quiere permitir usos comerciales d       Cr         Yes       No | Debe dar clic en la<br>opción (SI o No), si<br>quiere permitir usos<br>comerciales de su<br>obra.<br>(Si, compartir por<br>igual, No), quiere<br>permitir<br>modificaciones de su<br>obra |                                                                      |
| ⊖ Yes ⊖ ShareAlike ⊖ No                                                                                                    | < Anterior Cancelar/Guardar Siguiente >                                                                                                    | Al terminar de clic en siguiente                                     |

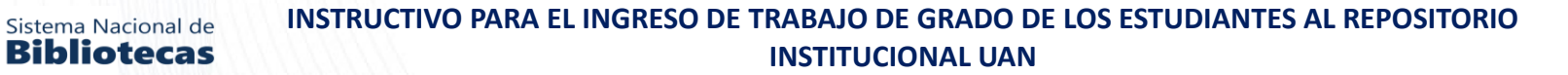

13. Licencia de Publicación, debe aceptar o no la licencia, debe tener en cuenta que esta opción esta ligada a la autorización de autores firmada donde aprueba o no la publicación de su trabajo de grado o tesis

| Describir                                                                                                    | Subir Verificar Licencia C                                                                                                    | C Licencia                                                                                    | completo                                                                                                    |                                                                                                    |                                                                                                    |                          |  |  |  |
|----------------------------------------------------------------------------------------------------|----------------------------------------------------------------------------------------------------|-----------------------------------------------------------------------------------------------|----------------------------------------------------------------------------------------------------|----------------------------------------------------------------------------------------------------|----------------------------------------------------------------------------------------------------|--------------------------|--|--|--|
| Envío: aceptar la licencia de distribución Más ayuda                                                                                                    |                                                                                                    |                                                                                               |                                                                                                    |                                                                                                    |                                                                                                    |                          |  |  |  |
| Por favor dedique un momento a leer el texto de la licencia y haga clic sobre uno de los botones del final de la página. Si hace clic sobre "Acepto la licencia", está indicando su conformidad con lo que se expone. |                                                                                                    |                                                                                               |                                                                                                    |                                                                                                    |                                                                                                    |                          |  |  |  |
| No conceder la licencia no borrará su envío. Su ítem permanecerá en su página "Mi DSpace". Usted puede borrar el ítem del sistema o mostrar su acuerdo con la licencia más tarde.                                     |                                                                                                    |                                                                                               |                                                                                                    |                                                                                                    |                                                                                                    |                          |  |  |  |
|                                                                                                    | Al incluir información en el Repositorio Institucional de la UNIVERSIDAD ANTONIO NARIÑO, el autor(es) autoriza al Sistema Nacio<br>nal de Bibliotecas para almacenar y mantener la información , con fines académicos y de manera gratuita, ponga a disposición de<br>la comunidad sus contenidos dándole visibilidad a los mismos, se entiende que el(los) autor(es) acepta(n):                                                      |                                                                                               |                                                                                                    |                                                                                                    |                                                                                                    |                          |  |  |  |
|                                                                                                    | 1. Que los usuarios internos y externos de la Institución puedan consultar el contenido de este trabajo en los sitios wel<br>ue administra la Universidad Antonio Nariño, en Base de Datos, en otros Catálogos y en otros sitios Web, Redes y Sistemas de<br>ormación nacionales e internacionales "Open Access" y en las redes de información del país y del exterior, con las cuales ten<br>convenio la Universidad Antonio Nariño. |                                                                                               |                                                                                                    |                                                                                                    |                                                                                                    |                          |  |  |  |
|                                                                                                    | <ol> <li>Que se permite la<br/>ra usos comerciales, siem<br/>sto incluye cualquier for</li> </ol>                                                                                                    | consulta a los<br>pre y cuando med<br>mato disponible                                         | suarios interesados en el<br>ante la correspondiente ci<br>onocido o por conocer.                                                                  | contenido de este traba<br>ta bibliográfica se le                                                                               | ajo, con finalidad académica, nunca<br>dé crédito al trabajo y a su autor.                                                                                                    | pa<br>E                  |  |  |  |
|                                                                                                    | <ol> <li>Que los derechos<br/>derechos morales a que ha<br/>ue, de acuerdo con la leg<br/>ón del derecho de autor y</li> </ol>                                                                                                    | sobre los docume<br>cen referencia c<br>islación colombi<br>sus conexos.                      | cos son propiedad del auto<br>servando los correspondie<br>na aplicable, el presente                                                               | r o de los autores y ti<br>ntes derechos sin modi<br>es una autorización qua                                                    | ienen sobre su obra, entre otros, lo<br>ficación o restricción alguna puesto<br>e en ningún caso conlleva la enajena                                                                | )q<br>Ici                |  |  |  |
|                                                                                                    | <ol> <li>Que el Sistema Na<br/>formato para propósitos d<br/>n Andina 351 de 1993, Dec<br/>chos patrimoniales de rep<br/>itorio.</li> </ol>                                                                                                    | cional de Biblio<br>e preservación d<br>reto 460 de 1995<br>roducción, comun                  | ecas de la Universidad Ant<br>gital. De conformidad con<br>/ demás normas generales s<br>cación pública, transforma                                | onio Nariño pueda conve<br>lo establecido en la Le<br>obre la materia, utilio<br>ción y distribución de                         | ertir el documento a cualquier medio<br>ey 23 de 1982, Ley 44 de 1993, Deci<br>ce y use en todas sus formas, los de<br>la información incluida en este rep                          | no<br>iló<br>ine<br>ios  |  |  |  |
|                                                                                                    | <ol> <li>Que la obra objet<br/>os, por lo tanto la obra<br/>amación o acción por part<br/>responsabilidad, y saldrá<br/>ro de buena fe; así mismo</li> </ol>                                                                                                    | o de la presente<br>es de su exclusi<br>e de un tercero<br>en defensa de l<br>el acá firmante | autorización es original y<br>a autoria y tiene la titul<br>n cuanto a los derechos de<br>s derechos aquí autorizado<br>dejará indemne a la Univer | la realizó sin violar<br>aridad sobre la misma.<br>autor sobre la obra er<br>s; para todos los efect<br>sidad de cualquier reci | o usurpar derechos de autor de tero<br>En caso de presentarse cualquier re<br>n cuestión, EL AUTOR, asumirá toda 1<br>tos la Universidad actúa como un te/<br>lamación o perjuicio. | :er<br>:cl<br>.a<br>\ce- |  |  |  |

Leer y aceptar la licencia de publicación de trabajo de grado

UAr

Acepto la licencia

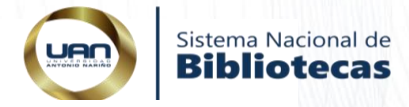

# 14. Al finalizar le aparecerá el mensaje de envió finalizado : Registrado como procesos.bibliote... Completo Describir Subir Verificar Licencia CC Envío: envio finalizado! Su envío pasará ahora a un proceso de flujo de trabajo designado para la colección a la que lo está enviando. Recibirá una notificación de correo electrónico tan pronto como su envío pase a formar parte de la colección, o si hubiese algún problema con su envío. También puede comprobar el estado de su envío yendo a la página "Mi DSpace". Ir a "Mi DSpace" Comunidades y colecciones Añadir otro archivo a la coleccion UNA EXPERIENCIA INTELECTUAL PARA TODOS INSTITUCIÓN DE EDUCACIÓN SUPERIOR, PERSONERÍA JURÍDICA NO. 4571 VIGILADA POR EL MINISTERIO DE EDUCACIÓN NACIONAL UNIVERSIDAD ANTONIO NARIÑO - DERECHOS RESERVADOS © 2008 - 2020

15. Al ser revisado por la facultad, y aprobado por el Sistema Nacional de Bibliotecas le llegara la notificación al correo electrónico informándole que su trabajo de grado fue aprobado y está cargado en el repositorio institucional de la Universidad